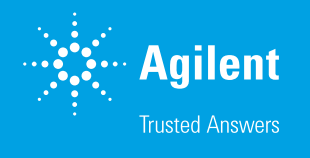

# Agilent InfinityLab Assist: HPLC システムを制御および自動化する ローカルユーザーインタフェース

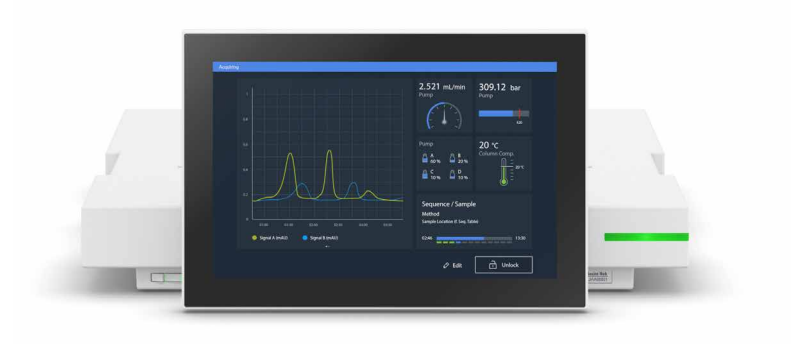

## 概要

最新の液体クロマトグラフィー(LC)機器は、クロマトグラフィーデータシステム(CDS)を搭載し、包括的な制御および機器診断機能を有する PC と常時接続されています。大規模ラボでは、CDS が中央 データストレージ(サーバー)と複数の PC (クライアント)で構成され、複数の LC 機器を制御できる クライアントサーバーシステムとして設定されることがよくあります。このような設定では、LC 機器の制 御と機器の状態のモニタリングを同時に行うことが困難です。LC ごとにタブレットスタイルのユーザー インタフェースを追加すれば、機器の設置場所で重要な制御や診断を簡単に実行できるため、この問題 は解消されます。Agilent InfinityLab Assist にはこれらの機能だけでなく、自動化機能、ガイド機能、 スケジュール機能が搭載されているため、日常的なタスクをより簡単、迅速、かつ確実に実行できます。

## はじめに

多くの各種分析機器があるラボでは、機器を 中央データシステムに接続し、リモート PC からサンプル注入やデータ解析を実行すること がよくあります。Agilent OpenLab クライアン トサーバーシステムを使用すれば、複数の機 器を、同じベンチや部屋に配置されていない 1 台のクライアントまたは Agilent 機器コント ローラからでも制御できます。このシステムは、 安全性やラボスペースの最適な使用という点 でもメリットがあります。ただし、機器と制御 用 PC とのやり取りが必要なタスクにおいて、 ユーザーが常に双方を行き来しなければなら ないのは煩雑であり、エラーも起こりやすくな ります。ローカルユーザーインタフェースなら、 この問題を解決し、機器をより確実かつ便利 に制御できます。このホワイトペーパーでは、 InfinityLab Assist を導入することで、ラボの 一般的なワークフローにどのようなメリットが あるかを説明します。InfinityLab Assist は、 あらゆる InfinityLab LC システムをローカル で制御および自動化する機能を追加するモ ジュールです\*。

# InfinityLab Assist インタ フェースによる LC の操作

機器でLCを直接制御すれば、日常的なタス クをインタフェースを通して実行し、操作中 にハードウェアを視覚的に点検し、メンテナ ンスをより簡単に実行できます。InfinityLab Assist は大型のタッチスクリーン(Assist イ ンタフェース)を備えており、機器の制御、ス テータスのモニタリング、メンテナンス、トラ ブルシューティングのガイドを簡単に閲覧でき ます。ホルダは角度と高さを調節できるため、 立っていても座っていても楽に操作できます。

\*Agilent InfinityLab Assist は、Agilent 1260 Infinity II LC、Agilent 1260 Infinity III LC、Agilent 1290 Infinity II LC、Agilent 1290 Infinity III LC の 各システムと互換性があります。

### 接続

InfinityLab Assist は、Agilent 1260 Infinity II LC、Agilent 1260 Infinity III LC、Agilent 1290 Infinity II LC、Agilent 1290 Infinity III LC の 各システムに簡単に取り付けてアップグレー ドできます。Assist Hub は、設置面積が LC スタックと同じで、一番上の InfinityLab LC モジュールと溶媒キャビネットの間に収納で き、Assist インタフェース用のスライドインホ ルダも備えています。InfinityLab Assist は InfinityLab LC システムスタックの一部とし て、コントロールエリアネットワーク (CAN) 接続により他のモジュールと接続されます。 ローカルエリアネットワーク (LAN) スイッチ が組み込まれており、Assist から LC 検出器 およびポンプへの高速データ接続を確立でき ます。1 本の LAN ケーブルで、ラボのネット

ワークまたはワークステーション PC へのダイ レクトリンクを用いて Assist と CDS を接続し ます。CDS と Assist の間の接続は、必要に 応じて、アクセストークンによる認証やエンド ツーエンドの暗号化が可能です。この機能が 有効な場合、Assist に初めて接続する CDS はすべて、Assist の登録済みユーザーによる 承認を受ける必要があります。CDS によるサン プル分析が始まると、Assist は読み取り専用 モードに制限されます。Assist からサンプル 分析を中断することはできません。

Assist へのアクセスには、Assist インタ フェースだけでなく、ラボネットワーク内の任 意のデバイスのウェブブラウザを使用できます (図 1)。この接続も、オプションで HTTPS/ TLS による暗号化を使用できます。

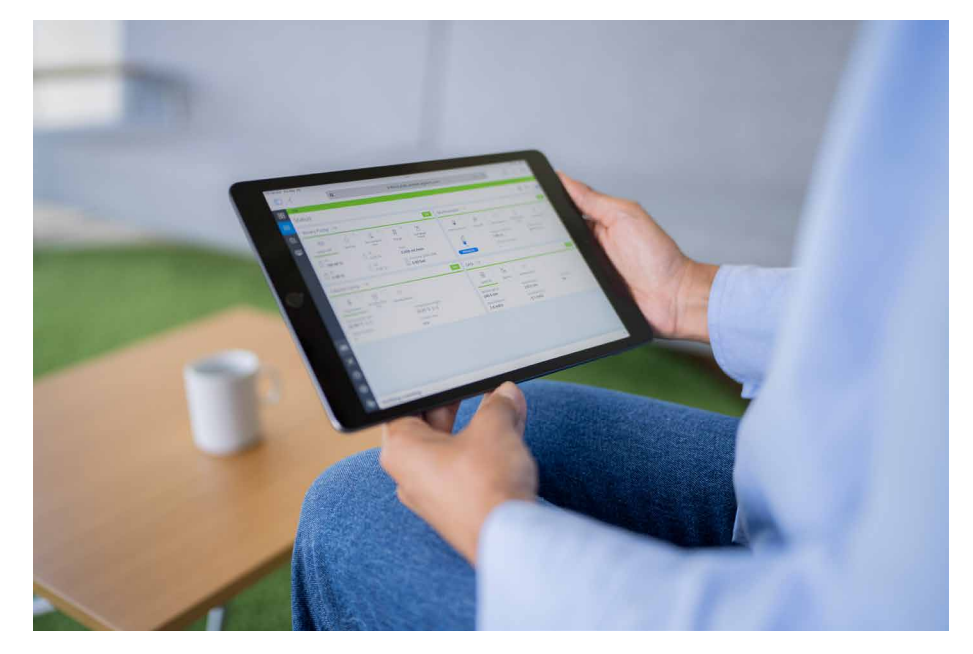

図 1. Agilent InfinityLab Assist は、ラボネットワーク内の任意のモバイルデバイスのブラウザで使用できます。

#### ユーザーロール

大規模な分析ラボを運営する際の重要事項の 1 つとして、文書とトレーサビリティの維持管 理があります。分析結果は、システム適合性 試験と一緒に保管する必要があります。さら に、システムで実行したメンテナンスはすべて 追跡する必要があります。タッチスクリーンで 機器にアクセスできる場合は、権限が異なる ユーザーロールに基づいて、アクセスを制限 する必要があります。

InfinityLab Assist は PIN で保護されるさま ざまなユーザーロールに対応しており、これら は必要に応じて有効にできます。デフォルトは 管理者ロールです。最もシンプルなユーザー ロールは閲覧者で、LC の制御やタスクの実行 はできません。いっぽう分析者は、LC の制御 と事前定義されたタスクの実行はできますが、 メンテナンス手順は実行できません。メンテナ ンス技術者ロールと Agilent サービス技術者 ロールは、さまざまなメンテナンス手順と診断 にアクセスできます。試験、タスク、設定をす べて実行できるのは管理者ロールです。ただ し、いずれのユーザーも、サンプルの分析中 に InfinityLab Assist から機器設定を操作 することはできません。

ユーザーがログインしていない場合、システム にはカスタマイズ可能なアンビエント画面が 表示されます(図2)。この画面には、システ ムのステータス(アイドル、分析中など)と、 さまざまなモジュールの情報が表示されます。 管理者はアンビエント画面を編集して、圧力、 カラム温度、検出器信号などのパラメータを、 グラフィックまたは数値のスタイルで表示でき ます。この画面で、システムの状態(分析中、 サンプル待機中、エラー発生中など)をすぐに 簡単に確認できます。

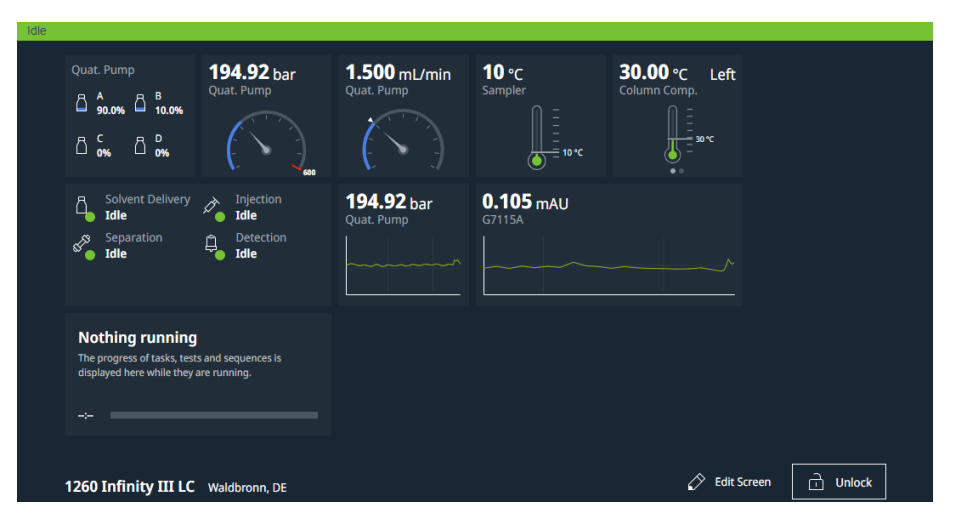

図 2. アンビエント画面。カスタマイズ可能なウィジェットにステータス情報が表示されています。

#### ホーム画面

アンビエント画面とは異なり、ホーム画面につ いては、どのユーザーロールでも自身の画面 を定義して、ダッシュボードスタイルのウィンド ウに LC 全体の重要なステータスパラメータを 表示できます(図3)。この画面は任意の数の ウィジェットでカスタマイズでき、各ウィジェッ トに1つまたは複数のパラメータを選択して 表示できます。オンラインプロットウィジェット と分析コントロールウィジェットをさまざまな サイズに調整して、例えば複数の信号トレース の重ね表示などに対応できます。 閲覧者ユーザーのホーム画面はいったん構成 すれば、画面を2回タップするだけでパスコー ドの入力なしで画面に表示されます。この画 面では、どのユーザーもすぐにLCのステータ スを確認できます。もう1回タップするとラン コントロールウィンドウがスライドインで表示 され(図3)、LCの使用の可否や、タスクや 分析が進行中であるかどうかなどをすぐに確 認できます。

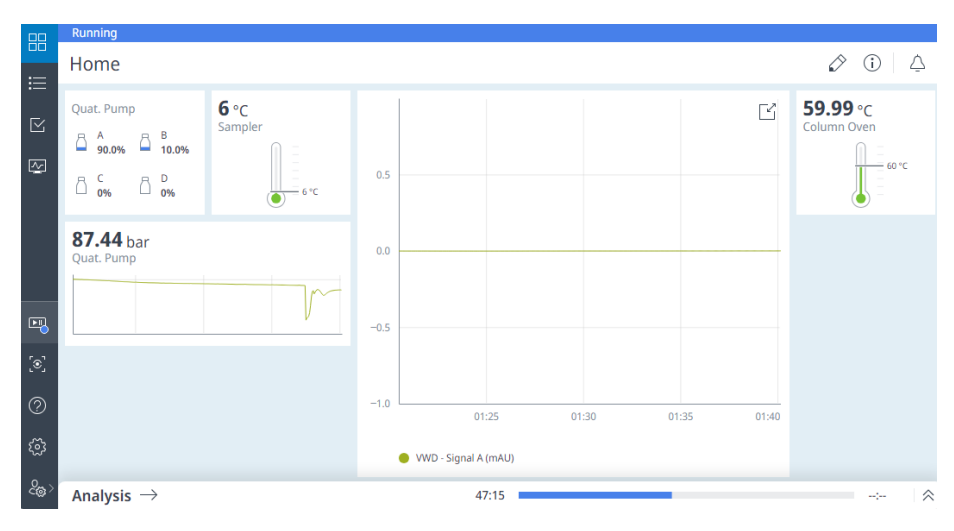

図 3. Agilent InfinityLab Assist のホーム画面。下の分析コントロールパネルに分析中であることが表示されています。

#### 機器ステータス画面

ホーム画面には LC のステータスに関する読 み取り専用の情報が表示されますが、機器 ステータス画面では1つのモジュールのパラ メータを制御することもできます。この画面は Agilent OpenLab CDS Acquisition のステー タスビューと似ており、モジュールのオン/オフ の切り替えや、流量と組成の設定などができ ます。接続されている LC 機器の各モジュール はタイルで示され、タイルには重要情報と最大 5 個のモジュール固有のクイックアクションの ソフトボタンが表示されます (図 4)。さらに 多くのクイックアクションを使用できる場合は、 モジュール名をタップすればアクセスできます。 これで、インストール済みオプションなどの詳 細情報と、モジュール固有のメンテナンス手順 へのショートカットが表示されます(図5)。

クイックアクションボタンは直感的に操作でき るため、頻繁に使用するタスクを、制御用 PC よりもずっと速く簡単に実行できます。例えば、 溶媒ボトルを交換する際には、溶媒ラインの パージが必要です。InfinityLab Assist を使 用する場合、パージ用のソフトボタンをタップ すれば、適切な機器が特定のチャネルのみを パージします。InfinityLab Assist のスマート パージ手順では、ニードル洗浄ポートにフロー を迂回させるため、ポンプのパージバルブとは 別にパージを実行できます。 圧力とリップル/ チューニング信号は内部でモニタリングされ ます。信号が安定しているかどうかをアルゴリ ズムが判定し、特定のチャネルのパージが正常 に完了すると手順を停止します。スマートパー ジ手順によりすべての LC の利便性が向上し、 自動パージバルブなしで LC のリモートパージ を容易に実行できます。スマートパージでは、 個々の溶媒チャネルのパージ後に元の溶媒組 成に戻し、サンプラーのニードルチップまでの 流路をフラッシュして、システム平衡化の一貫 性を確保できます。

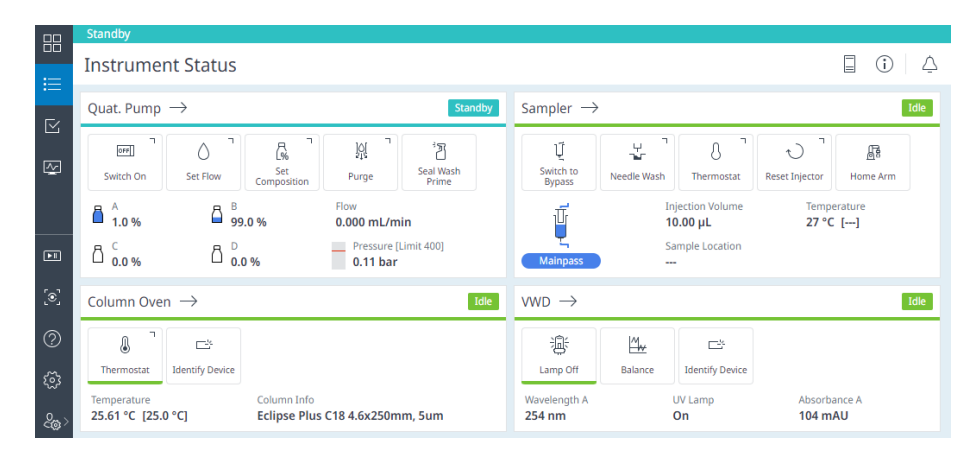

図4.機器ステータス画面。各モジュール固有の情報とクイックアクションのソフトボタンが表示されています。

|        | Standby                       |                                    |                                   |                                        |                 |
|--------|-------------------------------|------------------------------------|-----------------------------------|----------------------------------------|-----------------|
| :=     | $\leftarrow$ Instrument Statu | s                                  |                                   |                                        | ) 🛆             |
| <br>.~ | Sampler G7129A:DEADA          |                                    |                                   |                                        | Idle 🔗          |
|        | Overview                      | lí L'                              | a آ (۱                            | 8                                      | T#              |
| Ţ      | Module Options                | Switch to<br>Bypass Needle Wash Th | hermostat Reset Injector Home Arm | Release Vial Switch<br>Illumination On | Identify Device |
|        |                               | Parameter                          | Value                             |                                        |                 |
|        |                               | Injection Volume                   | 10.00 µL                          |                                        |                 |
| [©]    |                               | Sample Location                    |                                   |                                        |                 |
| 2      |                               | Temperature                        | 27 °C []                          |                                        |                 |
| ŝ      |                               | Pretreatment                       | Off                               |                                        |                 |
| ଽୄୣଢ଼ୖ | Maintenance $\rightarrow$     |                                    |                                   |                                        |                 |

図 5. オートサンプラーの詳細な機器ステータス画面。クイックアクションのソフトボタンとメンテナンスのショート カットが表示されています。

#### タスク

複数の溶媒ボトルを交換し、分析のためにシス テムを準備する場合は、検出器ランプの点灯、 サンプラーの冷却、カラムの温調とフラッシュ、 所定の初期条件による平衡化などのさまざま なステップがあり、これらを個別に実行する必 要があります。InfinityLab Assist にはタスク が導入されており、LC 操作時の一般的な手 順を自動化できます(図 6)。

Make Ready タスクは、所定の初期条件でシ ステムを自動的に平衡化し、さまざまな組成 および流量設定でシステムをパージおよび事 前洗浄するオプションがあります。平衡化には 次のステップがあります。

- 所定のポンプ量に達するまで(手動) または安定した条件に達するまで(自動)、 自由に設定可能な条件でポンプを稼働 させる
- サンプラーを所定の温度まで冷却する
- カラムを所定の温度まで加温(または 冷却)する
- (1 つまたは複数の)検出器ランプをオン にする

Standby タスクは、さまざまな条件でシステム とカラムを洗浄できるため、カラムの保管準備 が容易です。その後、システムをスリープ状態 (電力以外はオフ)またはスタンバイモードに できます。このモードでは、引き続き所定の流 量で溶媒を流すことができるため、例えばポン プをオフにすると発生しうる緩衝液塩の沈殿 などを防ぐことができます。スタンバイモード での消費電力を削減するため、カラム、サンプ ルサーモスタット、検出器ランプを個別にオフ にすることができます。 技術者や管理者は、さまざまなステップや条件を含むタスクを作成し、わかりやすい名前を 付けて保存できます。閲覧者以外のすべての ユーザーが既存のタスクを実行できます。スケ ジュール機能により、タスクを定期的に実行 したり、所定の時間に開始したりすることがで きます。この機能により、より経済的かつ持続 的にラボを運営できます。システムを始業時に 立ち上げて終業時にスタンバイモードにすれ ば、いつでも稼働可能な状態にしておけるため です。タスクスケジュールが設定されている時 間に機器がサンプルを分析中であれば、タス クをスキップするか、サンプルの分析後に追加 できます。タスクによってサンプル分析が中断 されることはありません。

|               | Standby                                           |                            |            |
|---------------|---------------------------------------------------|----------------------------|------------|
| :=            | Tasks                                             | $+$ $(i)$ $ $ $\dot{\Box}$ |            |
| <br>[~        | Tasks                                             |                            | Schedule   |
|               | Make Ready: 10% B, 1.5 mL/min, 50 °C<br>00:01:00  | $\rightarrow$ :            | 19.02.2024 |
|               | Make Ready: 2% B, 1 mL/min, 30 °C<br>00:01:00     | $\rightarrow$ :            | ▶8:00 AM   |
| ÞI            | Standby: flush column at 99% B, sleep<br>00:01:00 | $\rightarrow$ :            |            |
| [®]           | Standby: sleep<br>00:01:00                        | $\rightarrow$ :            |            |
| ۞<br>چې<br>چې | Create Task                                       |                            |            |

図 6. タスク画面。Make Ready および Standby 状態の各種タスクと、スケジュール済みタスクが表示されています。

#### Health

Health 画面には機器のログが含まれており、 トラブルシューティング、メンテナンス、診断、 機器に関する情報にアクセスできます(図 7)。 メンテナンスおよび診断試験には技術者と管 理者のみがアクセスできます。アクティビティ ログ、トラブルシューティング、機器に関する 情報はすべてのロールに対して表示されます。

#### Insights

機器に関する情報には、アーリーメンテナンス フィードバック(EMF)のカウンタとトレンド、 および機器のトレンドが含まれます。EMF カウ ンタは、バルブスイッチ、ポンプの送液量、検出 器ランプの点灯時間など、摩耗部品の消耗具 合を追跡します。技術者と管理者は、各 EMF カウンタの最大値を定義できます。この値に達 したときに通知を表示させることができます。 この機能により、メンテナンス期限のカウンタ や通知が関連機器に直接表示されるため、 使いやすさが向上してエラーが減少します。

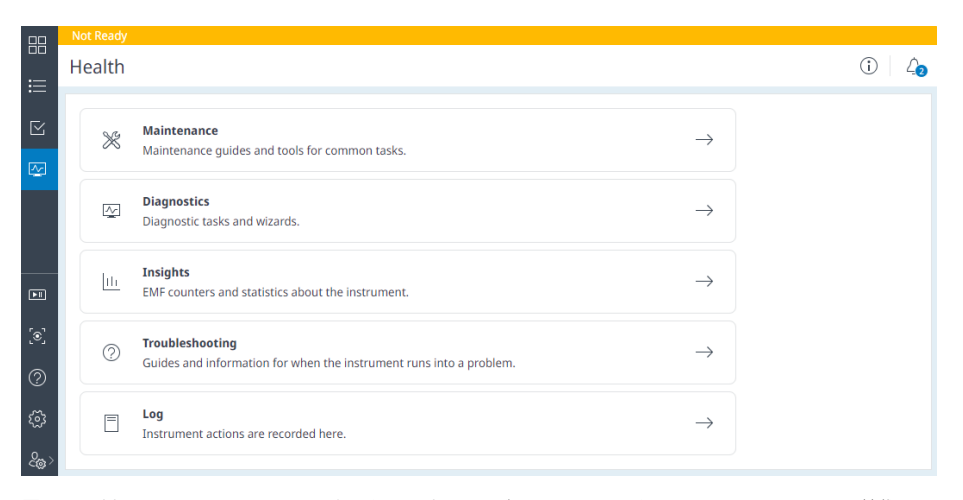

**図7.** Health 画面。すべてのユーザーがログ、Insight、トラブルシューティングガイドにアクセスできます。技術関連ロールは診断およびメンテナンス手順を開始できます。

機器トレンドは、システムがどの程度経済的に 使用されているかを新たな視点で提供します。 この目的のために、2つの要素(日単位の溶 媒効率と分析回数)が評価されます。分析 回数の指標はシンプルなカウンタとして表示 され、直近の12か月分の曲線として表示で きます。いっぽう溶媒効率は、サンプル分離に 使用される溶媒送液量の割合(%)として定 義されます。例えば、機器のカラム平衡化時 間が1時間、サンプルシーケンスが3時間で ある場合、溶媒効率は 75% になります。機 器トレンドは、LCの使用効率を示す貴重な情 報を提供するため、システムを本当に稼働さ せる必要があるか、サンプルを他のシステムに 分散させるべきか、などの決定に役立ちます。 このような決定を下すことで、ラボをより経済 的かつ持続的に運営および管理できます。

#### トラブルシューティングとメンテナンス

InfinityLab Assist の最大のメリットの1つは、 メンテナンス、診断、トラブルシューティングの いずれかの手順を開始するとわかります。LC スタックのいずれかのモジュールでエラーが 発生すると、ディスプレイの通知に問題の概要 と関連モジュールが表示されます。多くの場合、 この通知内からトラブルシューティングガイドを 直接表示できるため、考えられる原因とその解 決方法を把握して問題を修正できます(図 8)。 より汎用的なトラブルシューティングガイドは、 広く利用されている Agilent InfinityLab HPLC Advisor アプリから入手できます。このアプリは、 Apple App Store や Google Play Store で無 償で提供されています<sup>1</sup>。このガイドではまず、 エラーの症状(ピークのドリフトなど)を選択 すると、問題の原因として最も可能性の高い 順に、さまざまな解決策が提示されます。必要 に応じて、診断手順(ランプ強度やリーク試 験など)を、診断画面から直接起動できます。 多くの修理では、(検出器ランプやオートサン プラーグリッパの交換などの) 作業手順がス テップごとにメンテナンス画面に表示されます。 Assist インタフェースの画面の指示に従うと、 便利で時間の節約にもなります(図 9)。

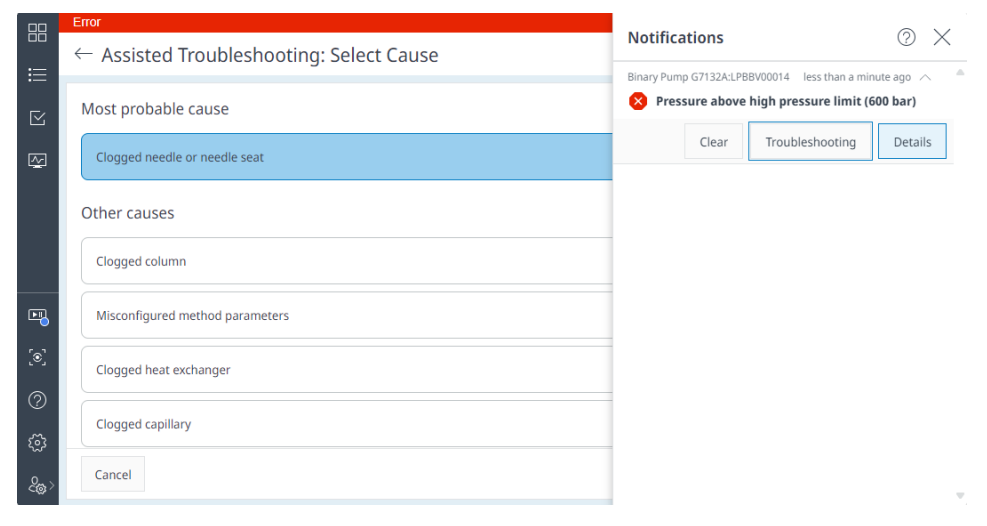

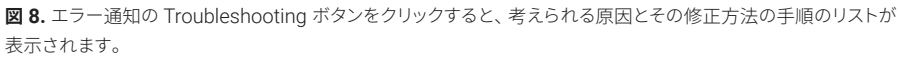

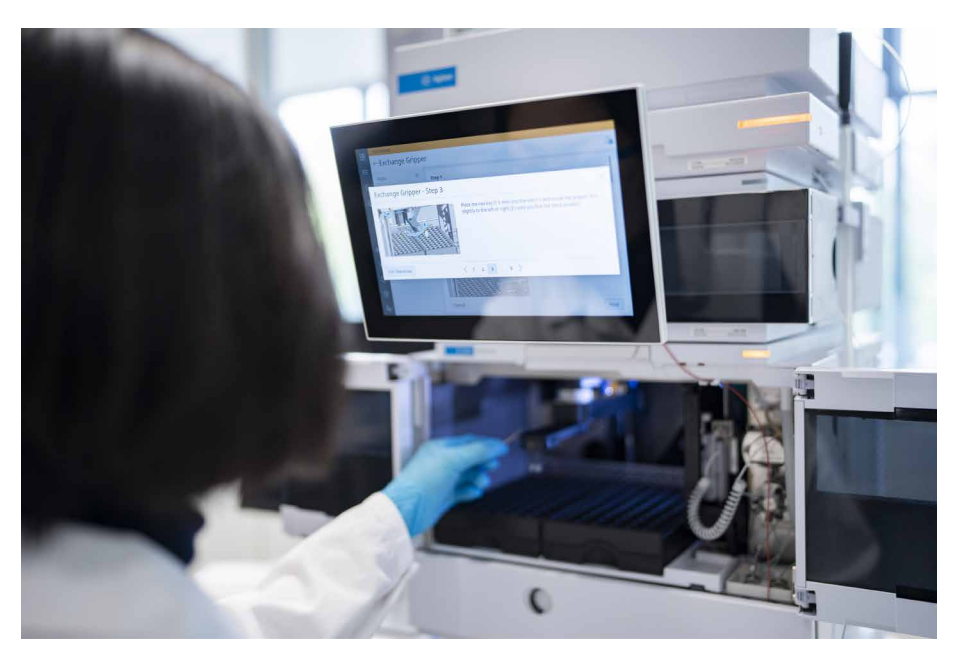

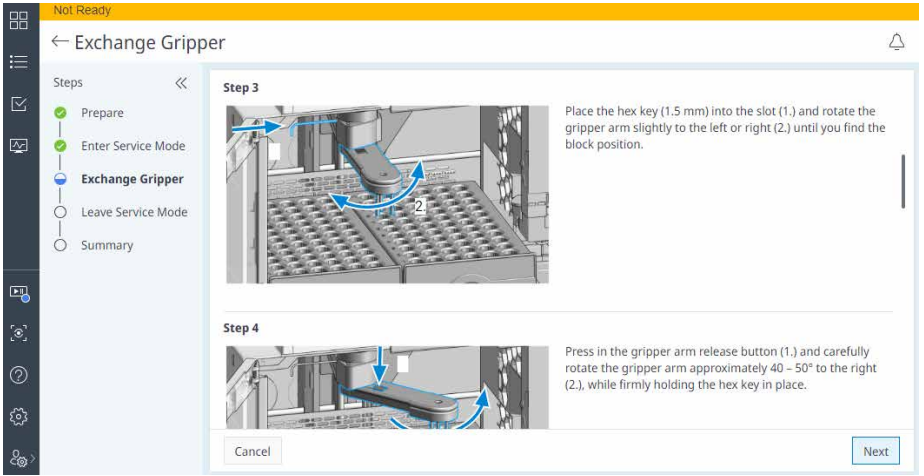

図 9. ガイド付きメンテナンスの例:バイアルサンプラーグリッパの交換について、画面での指示付きで説明しています。

ホームページ

#### www.agilent.com/chem/jp

カストマコンタクトセンタ

## 0120-477-111 email\_japan@agilent.com

本製品は一般的な実験用途での使用を想定しており、 医薬品医療機器等法に基づく登録を行っておりません。 本文書に記載の情報、説明、製品仕様等は予告なしに 変更されることがあります。

#### DE89849387

アジレント・テクノロジー株式会社 © Agilent Technologies, Inc. 2024 Printed in Japan, October 18, 2024 5994-7572JAJP

## ログ

InfinityLab Assist には、制御用 PC との接 続に依存しない専用ログがあります。LC が OpenLab CDS Acquisition ソフトウェアに接 続されていると、機器のログとあらゆるメンデ ナンスおよび診断アクティビティが保存され、 PC 上の OpenLab データストレージと同期さ れます。ログは日付、結果(警告、情報、エラー、 完了、失敗)、実行ユーザー、カテゴリ(タスク、 メンテナンス、診断)によって検索およびフィ ルタリングできます。このログは使いやすく機 器から直接アクセスできるため、InfinityLab Assist でトラブルシューティング、システム チェック、監査を迅速かつ容易に実行するため のもう1つの優れた機能として利用できます。

## 結論

Agilent InfinityLab Assist は、Agilent InfinityLab LC システムを制御するための直 接的かつインタラクティブなアクセスポイント です。機器の現在のステータスのモニタリング、 システムパラメータの設定、日常的なタスクの 実行(パージなど)を、機器の調整可能なマ ルチタッチディスプレイで直接操作できます。 必要に応じて、システムの平衡化やスタンバイ モードへの切り替えなどの自動タスクをカス タマイズ、保存、スケジュール設定できます。 メンテナンスとトラブルシューティングのガイド が組み込まれているため、外部文書を参照し なくても、これらのタスクを簡単に実行したり、 ユーザーに解決策を示したりすることができ ます。このような機能により、経験の浅いユー ザーでも、ラボの日常的な作業を迅速、簡単 に、低いエラー確率で実行できるため、ラボの 効率性と経済性が向上します。

## 参考文献

1. Agilent InfinityLab HPLC Advisor アプリ、https://www.agilent.com/en/ product/liquid-chromatography/hplcadvisor

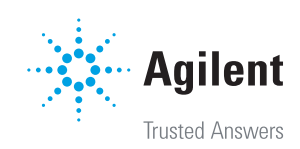